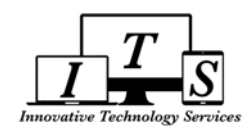

# How to Input Service Learning Hours in Student Portal

|    |                              |                         |                    |             |          |          |        | 2 Student Info Attendance Gra      |
|----|------------------------------|-------------------------|--------------------|-------------|----------|----------|--------|------------------------------------|
| 1. | Log into Student Porta       | ıl                      |                    |             |          |          |        | Pronie Demographies                |
|    | -                            |                         |                    |             |          |          |        | Supplemental                       |
| 2. | Place cursor on Stude        | n <b>t Info</b> tab     |                    |             |          |          |        | Supplemental                       |
| _  |                              | -                       |                    |             |          |          |        | Classes                            |
| 3. | Click on Service Learn       | ing                     |                    |             |          |          |        | Classes                            |
|    |                              |                         |                    |             |          |          |        | Individualized Academic Plan       |
|    |                              |                         |                    |             |          |          |        | Activitios and Awards              |
|    |                              |                         |                    |             |          |          |        | Authorizations                     |
|    |                              |                         |                    |             |          |          |        | College Requests                   |
|    |                              |                         |                    |             |          |          |        | Email List                         |
|    |                              |                         |                    |             |          |          |        | Fees and Fines                     |
|    |                              |                         |                    |             |          |          |        | Secondary Stu Data                 |
|    |                              |                         |                    |             |          |          |        | 2 Service Learning                 |
|    |                              |                         |                    |             |          |          |        | Service Learning Organizations     |
|    |                              |                         |                    |             |          |          |        | Siblings                           |
|    |                              |                         |                    |             |          |          |        | Work Permit                        |
|    |                              |                         |                    |             |          |          |        |                                    |
|    | Svc Lrng Coordinator         |                         | Grade              | Grade 10    | Grade 11 | Grade 12 | Total  |                                    |
|    | (0)                          | Re                      | equired 0.00       | 19.00       | 10.00    | 10.00    | 39.00  |                                    |
|    |                              | Com                     | pleted 0.00        | 19.00       | 0.00     | 0.00     | 19.00  |                                    |
|    | Go                           | Service Learning R      | ecipient Service I | earning Log |          |          |        |                                    |
|    | Organization                 | Balandar Baradan Marada |                    |             |          |          |        | Service Learning Recipient         |
|    | 3 Days Catholic Retreat Lead | Organization            |                    |             |          |          | Addres | S                                  |
| 4  | Allendale Public Library     | Supervisor              |                    |             | P        | none     |        | Email Address                      |
|    | Test Organization            |                         |                    |             |          |          |        |                                    |
|    | Unauthorized Organization    | School                  | Fundamental Fe     | condary Sch |          |          |        |                                    |
|    |                              | Start Date              | Fundamental Se     | Enc         | Date     |          | Appro  | ved Hours                          |
|    |                              |                         |                    |             |          |          | 30.91  | 67                                 |
|    |                              | Service Reflectio       | n                  |             |          |          | _      |                                    |
|    |                              |                         |                    |             |          |          | 4b     | Add New Service Learning Recipient |
|    |                              |                         |                    |             |          |          |        |                                    |

- 4. Check list of Organizations in table on left side of screen.
  - a. If organization <u>IS</u> listed, continue to step 5
  - b. If organization <u>IS NOT</u> listed, click on 'Add New Service Learning Recipient'
    - 1. Check to see if organization is listed in the Pre-Approved Organizations screen
      - If organization <u>IS</u> listed under the Pre-Approved Organizations
        - a.Select organization from list
        - b.Click on 'Use Selected'
        - c. Organization information will appear
        - d.Click on 'insert' and this organization will be added to your list on the left side of screen

|                                             | Search     |              |
|---------------------------------------------|------------|--------------|
| Name                                        | City Sta   | tus Supervis |
| 3 Days Catholic Retreat Leader              | Pasadena   | Nathaniel Ha |
| Albert Fontel/ Jessica Dalwerty from HMRL   | Pasadena   | Albert Fonte |
| Allendale Public Library                    | Pasadena   | James Jone   |
| Altadena Children's Center                  | Altadena   | Mary Smith   |
| Altadena Children's Center Volunteer/ Greet | erAltadena | Janet Klein  |
| Humane Society                              | Pasadena   | Robert Ruff  |
| Salvation Army                              | Pasadena   | Sandra Jaco  |
|                                             |            |              |
|                                             |            |              |
| 4                                           |            | ,            |

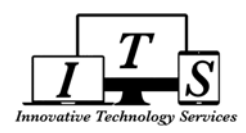

| o Ifor   | ganization <u>IS NOT</u> listed under the Pre-Approved Organizations                                     | a Organization Not Listed                                                         |
|----------|----------------------------------------------------------------------------------------------------|-----------------------------------------------------------------------------------|
| a.<br>b. | You will receive a pop advising "Organization Must Be Approved<br>Before Hours Can Be Earned"            | Organization Must Be Approved Before Hours Can Be Earned.                         |
| C.       | <ul> <li>O Click OK</li> <li>Enter name of organization</li> <li>O Click OK</li> </ul>                   | ОК                                                                                |
| d.       | Enter Organization information (Address, City, State, Zip,<br>Supervisor, Phone, etc.)<br>O Click Insert | C Please Enter the Name of the Organization:<br>Huntington Hospital OK Cancel Add |

| ervice Learning Recipient Service Learning Log |         |                        |       |          |          |
|------------------------------------------------|---------|------------------------|-------|----------|----------|
|                                                | Serv    | ice Learning Recipient |       |          |          |
| Organization Name                              | Address | City                   | State | Zip      | Website  |
| Huntington Hospital                            |         |                        |       | ~        |          |
| Supervisor                                     | Phone   | Email Address          | Sta   | art Date | End Date |
|                                                |         |                        |       | <b></b>  | <b>G</b> |
|                                                |         | Service Reflection     |       |          |          |
|                                                |         |                        |       |          |          |
|                                                |         |                        |       |          |          |
|                                                |         |                        |       |          |          |
|                                                |         |                        |       |          |          |
|                                                | e       | Insert Cancel          |       |          |          |
|                                                |         |                        |       |          |          |

You will receive a message stating "Selected Organization is Pending Approval". Once organization is approved, continue to step 5 to input Service Learning Hours.

## Add Service Learning Hours

- 5. Select desired organization from your list of organizations on left side of screen
- 6. Click on Service Learning Log
- 7. Add New Log Entry

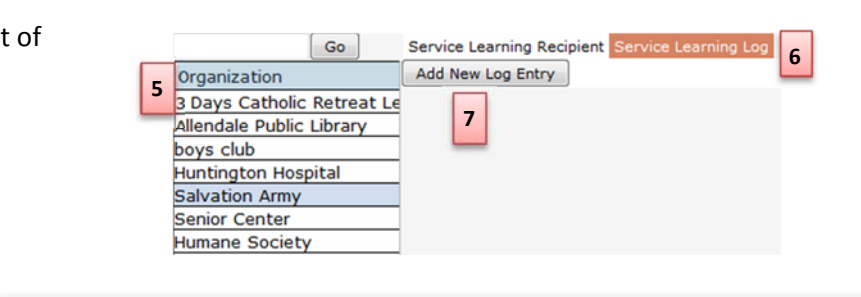

| Service Learning Recipient | vice Learning Log |              |                        |                 |       |                |        |
|----------------------------|-------------------|--------------|------------------------|-----------------|-------|----------------|--------|
|                            |                   |              | Service Learning       | Log             |       |                |        |
|                            | Date Start Time   | End Time Tir | me Service Description | Supervisor      | Phone | Uploaded Files | Status |
| Add New Log Entry          |                   |              |                        |                 |       |                |        |
| Save Record                | 8                 |              |                        | Sandra Jacobson |       |                |        |
| Cancel Changes             |                   |              |                        |                 |       |                |        |

- 8. Enter Service Hours information
  - a. Date of Service
  - b. Start Time
  - c. End Time
  - d. Service Description Brief description of the service activity
  - e. Click Save Record
  - f. You can now upload a copy of the proof of service.

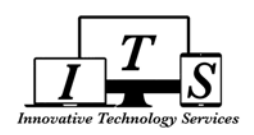

# **Upload proof of Service Learning Hours**

- 1. Click on Upload
- 2. Upload Control pop-up
  - a. Click Browse
  - b. Navigate to file to be uploaded
  - c. Enter Caption for file
    - Date \_ organization Name
  - d. Click Upload
  - e. Click red X to close pop-up window

#### Your Entry has now been sent for approval

### **Total Service Learning Hours**

- 1. Log into Student Portal
- 2. Place cursor on Student Info tab
- 3. Click on Supplemental
- 4. Total APPROVED Hours will be listed under Srv Lrng Cum Hrs

| Browse   | Add   | endum to School TB   | Policy (1)  |
|----------|-------|----------------------|-------------|
| Caption: | 04-16 | -17 Altadena Childre | ns Center c |
|          | d     | Upload               | _           |